# 7. Ressources bureautique formulaire

# **A. Formulaire Word**

# 1. Activer l'onglet Développeur

- Activez l'onglet Fichier puis Options et Personnaliser le ruban.
- Activez la case Développeur dans le volet droit.
- Cliquez sur OK.

# 2. Créer un formulaire

- Activez l'onglet Développeur.
- Activez le mode création
- Cliquez sur le lieu où placer un contrôle, puis sur l'outil correspondant au type de contrôle à créer.

| Texte enrichi ou | brut Aa Aa | Liste déroulante * |
|------------------|------------|--------------------|
| Date 🗐           | Image 🖃    | Case à cocher 🗹    |

- Propriétés - Cliquez sur l'outil
- Saisissez le titre à afficher au-dessus du contrôle.
- Cliquez sur la case Utiliser un style pour mettre le contenu en forme puis sélectionnez le style à utiliser pour le contenu.
- Cliquez sur : OK.
- \* Paramétrer les éléments de la liste déroulante
- Cliquez sur l'outil puis saisissez le nom de la liste avant de cliquer sur Ajouter.
- Tapez un élément de choix dans la zone OK.
- Cliquez sur Ajouter.
- Répétez cette étape pour tous les choix de la liste déroulante.

# 3. Protéger un document

- Activez l'onglet Développeur ou Révision.

## Activer la protection

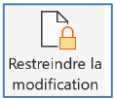

- Cliquez sur l'outil Restreindre la modification. ⇒ Le volet Office est affiché.

- Activez la case Autoriser uniquement ce type....
- Sélectionnez l'option Remplissage de formulaires.
- Cliquez sur le bouton Oui, activer la protection.
- Saisissez un mot de passe éventuel puis le confirmer.
- Cliquez sur OK.

# Désactiver la protection

- Cliquez sur l'outil Restreindre la modification.
- Désactiver la case Autoriser uniquement ce type....
- Saisissez le mot de passe éventuel puis le confirmer.
- Cliquez sur OK.

# 4. Sauvegarder le formulaire

- Sauvegardez le formulaire en tant que modèle de document.

## Sauvegarder un modèle de document

- Cliquez sur l'outil 📙 de la barre Accès rapide.

Ou :

- Activez l'onglet Fichier puis Enregistrer sous.
- Cliquez sur le bouton Parcourir puis sélectionnez le dossier destination du modèle.
- Saisissez le nom du modèle puis sélectionnez le type de fichier Modèle Word.
- Cliquez sur le bouton Enregistrer.

# Créer un document à partir d'un modèle

- Activez l'onglet Fichier puis Nouveau.
- Sélectionnez l'option Personnel et cliquez sur le modèle à utiliser.

## 5. Utiliser un formulaire

- Créez un nouveau document à partir du modèle sauvegardé pour saisir les données dans un document vierge. Puis le sauvegarder en lui donnant un nom significatif au format .docx

# **B.** Formulaire Excel

# 1. Créer une base de données

#### Saisir les noms des champs

- Saisissez les noms de champs sur la 1<sup>re</sup> ligne d'une feuille.

#### Saisir les données

1

Aa Aa 🖂 🗓

📴 🔄 🗸

Cliquez ici pour taper du texte

- Cliquez sur la 1<sup>re</sup> ligne vierge sous les noms de champs. - Saisissez les données dans les colonnes.

# Afficher les boutons de filtre

- Cliquez sur une cellule de la liste de données.
- Activez l'onglet Données puis l'outil Filtrer.

# 2. Saisie assistée par liste déroulante

- Saisissez les données de la liste, dans une zone inutilisée de la feuille ou sur une 2<sup>e</sup> feuille.
- Cliquez sur la cellule dans laquelle paramétrer une saisie par liste.
- J - Activez l'onglet Données puis Validation des données.
- Activez l'onglet Options puis dans la zone Autoriser, sélectionnez Liste.

| Validation of    | des données       | /      | /                     |           | ?       | $\times$ |
|------------------|-------------------|--------|-----------------------|-----------|---------|----------|
| Options          | Message de sai    | isie   | Alerte d'erreur       |           |         |          |
| Critères de      | e validation —    |        |                       |           |         |          |
| <u>A</u> utorise | r: 🖌              |        |                       |           |         |          |
| Liste            | -                 | $\sim$ | Ignorer si vide       |           |         |          |
| Donnée           | s :               | _      | Liste déroulant       | e dans la | cellule |          |
| compris          | se entre          | $\sim$ |                       |           |         |          |
| <u>S</u> ource : |                   |        |                       |           |         |          |
| = \$A\$1:        | SAS3              |        |                       |           | Ť       |          |
| 🗌 Appliq         | uer ces modificat | ion    | s aux cellules de pai | amètres i | dentiqu | ies      |
| Effacer tou      | ıt                |        | ОК                    |           | Annul   | er       |

- Dans la zone Source, sélectionnez les cellules qui contiennent les données de la liste et cliquez sur OK.

# 3. Saisie contrôlée

- Cliquez sur la cellule dans laquelle réaliser la saisie contrôlée.
- Activez l'onglet Données puis Validation des données - Activez l'onglet Options et sélectionner le type de données autorisées puis paramétrez les critères de sélection (limites...).
- Cliquez sur l'onglet Message de saisie.
- Saisissez le titre du message puis le message à afficher lorsque la cellule est activée.
- Cliquez sur l'onglet Alerte d'erreur.
- Saisissez le titre du message puis le message à afficher lorsque saisie est incorrecte et cliquez sur OK.

# 4. Filtrer les données

- Cliquez sur le bouton déroulant d'un champ.
- Activez ou désactivez les cases des données à afficher. Ou :
- Cliquez sur le bouton Filtres numériques ou Filtres textuels et paramétrez les critères de filtre. - Cliquez sur OK.

Supprimer un filtre : cliquez sur l'onglet Données puis sur Effacer.

## 5. Utiliser un formulaire automatique

L'outil Formulaire doit être installé dans la barre d'Accès rapide.

#### Afficher l'outil Formulaire dans la barre accès rapide

- Cliquez sur le bouton déroulant de la barre d'Accès rapide puis cliquez sur Autres commandes....
- Sélectionnez l'option Toutes les commandes.
- Faites défiler les commandes dans le volet gauche et cliquez sur l'outil Formulaires... puis sur le bouton Ajouter >.
- Déplacez éventuellement l'outil dans la zone de droite.
- Cliquez sur OK.

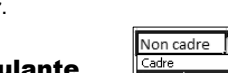

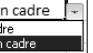

Y

Filtre

#### cterrier

#### Utiliser le formulaire

- Cliquez sur une cellule de la base de données.

- Cliquez sur l'outil **Formulaire** dans la barre Accès rapide. ⇒ Un formulaire est affiché.

Activer un enregistrement

- Cliquez sur le bouton Suivante ou Précédente.

# Ajouter un enregistrement

- Cliquez sur le bouton Nouvelle.

# Supprimer un enregistrement

- Cliquez sur le bouton Supprimer.

# Modifier un enregistrement

- Affichez l'enregistrement à modifier.

- Réalisez la modification dans la zone de saisie.
- Validez par [Entrée].

# Filtrer les enregistrements

- Cliquez sur le bouton Critères.

- Saisissez les critères de filtre dans le champ correspondant.
- Cliquez sur les boutons Suivante ou Précédente.
- Revenez aux critères par le bouton Critères.
- Désactivez le filtre par le bouton Grille.

# • Initialiser la grille des critères

#### - Cliquez sur le bouton Restaurer.

#### • Fermer le formulaire

- Cliquez sur le bouton Fermer.

# **C. Formulaire Access**

#### 1. Créer un formulaire instantané

- Activez l'onglet Créer.
- Activez la table ou la requête pour laquelle créer un formulaire.
- Cliquez sur l'outil Formulaire.

# 2. Créer un formulaire à l'aide de l'assistant

- Activez l'onglet **Créer** puis l'outil
- Dans la zone Tables/Requêtes, sélectionnez la table ou la requête qui contient les champs à placer dans le formulaire.
- Cliquez sur le 1<sup>er</sup> champ dans la zone de gauche (champs disponibles) puis cliquez sur le bouton intercommencez avec les autres champs de la table à utiliser.
- Sélectionnez éventuellement une autre table ou requête et recommencez la sélection des champs.
- Cliquez sur le bouton Suivant >.
- Sélectionnez l'organisation des données (si les champs proviennent de plusieurs tables, il y aura un sous-formulaire).
- Cliquez sur le bouton Suivant >.
- Sélectionnez une disposition.
- Cliquez sur le bouton Suivant >.
- Sélectionnez un style de contrôles et le texte.
- Cliquez sur le bouton Suivant >.
- Saisissez le nom du formulaire et le nom du sous-formulaire.
- Sélectionnez une option de travail.
- Cliquez sur le bouton Terminer.

#### 3. Créer un formulaire personnalisé

- Activez l'onglet Créer.
- Cliquez sur l'outil Création de formulaire.

#### Modifier la taille du formulaire

- Cliquez-glissez sur la bordure du formulaire.

#### Placer les champs dans un formulaire

- Cliquez sur l'outil Ajouter des champs existants.
- Dans le volet Liste des champs, développez la
- liste des champs en cliquant +. Cliquez-glissez les champs sur le formulaire vierge.

Un champ se présente ainsi : Étiquette Contrôle

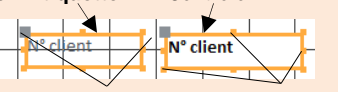

#### Poignées de taille Poignées de déplacement

# 4. Enregistrer un formulaire

- Cliquez sur l'outil 📙.
- Saisissez le nom du formulaire puis cliquez sur OK.

#### 5. Modifier la structure du formulaire

- Activer le Mode création
- Cliquez-droit le formulaire Mode création ou cliquez sur l'outil Affichage puis sélectionnez le mode d'affichage à utiliser.

|                         | 1 1 1 2 1 3 1 4 1 5 1 6                       |
|-------------------------|-----------------------------------------------|
| - Mode Formulaire       | En-tête de formulaire                         |
| Mgde Feuille de données | - Visites                                     |
|                         | ✓ Détail                                      |
| Mode Page               | <u>-</u>                                      |
| Mode Création           | 1 N <sup>®</sup> Visite N <sup>®</sup> Visite |

# • Ajouter un commentaire ou un titre

- Cliquez sur l'outil Aa puis tracez le contrôle par cliqué-glissé.
- Saisissez le texte à afficher et validez par [Entrée].

## • Tracer un trait ou un rectangle

- 🔜 ou Trait - Cliquez sur l'outil Rectangle
- Tracez le trait ou le rectangle par cliqué-glissé sur le formulaire.

#### Sélectionner les contrôles

- Cliquez sur le contrôle ou cliquez sur chaque contrôle en appuyant sur la touche [Maj] ou délimitez une zone par un cliqué glissé qui intègre les contrôles à sélectionner.

Formulaire

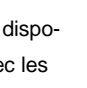

EN

Création de formulaire

∎∎

Ajouter des

champs existants

#### cterrier

- Supprimer un contrôle ou une étiquette
- Cliquez sur l'élément à supprimer [Suppr].
- Modifier le texte d'une étiquette
- Cliquez sur l'étiquette à traiter puis modifier le texte.

#### Déplacer les contrôles

- Cliquez-glissez la poignée de déplacement du contrôle.

Si un contrôle est associé aux autres contrôles dans un tableau, commencez par dissocier les champs en cliquant sur l'onglet Organiser puis sur l'outil Supprimer la disposition.

#### Modifier la taille d'un contrôle

- Cliquez-glissez une poignée de taille du contrôle.

- Insérer la date ou un titre
- Date et heure ou Titre - Cliquez sur l'outil Date et heure
- Entêtes et pieds de page
- Activez l'onglet Création puis cliquez sur l'outil Aa et tracez la zone de texte par cliqué-glissé dans l'en-tête ou pied de page du formulaire puis saisissez le texte.

# 6. Mettre en forme le formulaire

- Modifier la disposition des champs
- Activez l'onglet Organiser.
- Sélectionnez les contrôles par cliqué-glissé.
- Sélectionnez l'outil qui correspond une mise en
- forme Empilé ou Tabulaire.

#### Mettre en forme le texte

- Activez l'onglet Format, sélectionnez l'élément à traiter puis paramétrez la mise en forme.

| Calibri (Détail)                 | ~ 11    |        | Mise en forme                           |
|----------------------------------|---------|--------|-----------------------------------------|
| G <u>I S</u> <u>A</u> - <u>2</u> | - = = = |        | ₩ 000 000 000 000 000 000 000 000 000 0 |
| Police                           |         | Nombre |                                         |

- Mettre en forme les contrôles
- Activez l'onglet Format.
- Cliquez sur le contrôle à traiter et paramétrez sa mise en forme.

## Mise en forme conditionnelle

- Sélectionnez le contrôle à traiter.
- Activez l'onglet Format puis l'outil Mise en forme conditionnelle
- conditionnelle Paramétrez la condition et la mise en forme à appliquer si la condition est remplie puis cliquez sur OK.

#### • Insérer une image

- Activez l'onglet **Création** puis l'outil

#### Ou :

- Affichez les contrôles puis cliquez sur l'outil Cadre d'ob- $\overline{}$ jet indépendant.
- Sélectionnez l'image puis cliquez sur OK.

#### Saut de page

- Insérer un saut de page
- Activez l'onglet Conception de formulaire puis l'outil Saut de page.
- Tracez le saut de page par un cliqué-glissé horizontal à l'endroit où placer le saut de page.

Déplacer un saut de page : cliquez-glissez sur le saut de page.

Supprimer un saut de page : cliquez sur le saut de page [Suppr].

#### 7. Imprimer un formulaire

- Activez l'onglet Fichier puis Imprimer et Aperçu avant impression.
- Cliquez sur l'outil Marge et sélectionnez des marges prédéfinies ou sur l'outil Mise en page pour personnaliser les marges.
- Cliquez sur l'outil Tailles pour personnaliser la taille du papier.
- Sélectionnez l'orientation Portrait ou Paysage.
- Cliquez sur l'outil Imprimer ou Fermer l'aperçu avant impression.

#### 8. Utiliser un formulaire

# • Faire défiler les enregistrements

- Utilisez les boutons de défilement au bas du formulaire.

Enr : 🛯 🚽 1 sur 4 ► ► ► ► ★

#### • Rechercher un enregistrement

- Cliquez sur la zone Rechercher au bas du formulaire et saisir le mot recherché.

Enr : 🖬 🖪 2 sur 6 Image: A transmission of the second second secon K Aucun filtre Rechercher

- Ou - Cliquez sur le champ sur lequel effectuer la recherche.
- Cliquez sur l'outil Rechercher.

- Zone Rechercher : saisisez le mot recherché.

- Zone Où : cliquez sur le bouton déroulant et définissez comment faire la recherche dans un champ. Rechercher
- Zone Sens : sélectionnez le sens de la recherche.
- Cliquez sur le bouton Suivant puis de nouveau Suivant pour accéder à la deuxième donnée trouvée, etc.
- Cliquez sur Annuler pour fermer la fenêtre.

#### Filtrer par formulaire

# Créer le filtre

- Cliquez sur l'outil puis Filtrer par formulaire.
- Sélectionnez le champ dans lequel saisir un critère de recherche.
- Saisissez le critère de recherche.

#### **Appliquer le filtre**

Activer/désactiver le filtre Cliquez sur l'outil

#### Afficher tous les enregistrements

- Cliquez sur le formulaire ou le sous-formulaire puis sur l'outil Activer/désactiver le filtre
- Ajouter un enregistrement
- Cliquez sur l'outil Rouveau ou 🔛 au bas du formulaire puis saisissez les données dans les champs.

## • Supprimer un enregistrement

- Activer l'enregistrement à supprimer.
- Cliquez sur l'outil X Supprimer v puis sur Supprimer l'enregistrement.
- Cliquez sur le bouton Oui.

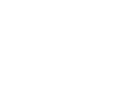

\*

disposition

apprimer la

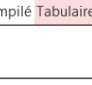

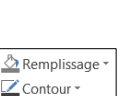

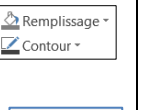

Mise en forme